\_\_\_\_\_ \_\_\_\_\_

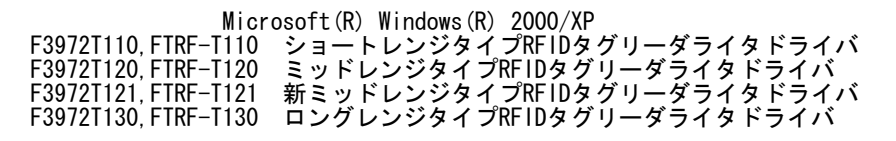

All Rights Reserved, Copyright (C) 富士通株式会社 2003-2007

- 1. 動作環境 Windows 2000 Professional 日本語版 Windows XP Professional 日本語版
- 2. ドライバ解凍方法

ダウンロードしたファイルは自己解凍書庫になっています。 適当なディレクトリにダウンロード後、実行して解凍してください。 ダウンロードしたファイルがあるディレクトリに「RFTagRWDriverVOOL25」フ オルダが作成され、そのフォルダの下にドライバインストール用ファイルが解 凍されます。

- 解凍後のファイル一覧 ・RFRW\_Drv.dll ・RFRW\_DrvDLL.ini

  - RFRW.inf
  - RFRW. sys
  - setup. bat
  - drvcopy.bat
  - RFRWFirm.dwl
  - RFRWFirm03. dwl
- 3. ドライバ新規インストール方法

本ドライバは、以下の方法でインストールしてください。(ドライバ更新時 は、4項を参照ください。) なお、インストール元は必ずしもフロッピィディスクである必要はありませ ん。以下ではフロッピィディスク a: にドライバインストール用ファイルが あるものとして説明します。

- (1) リーダライタ装置は、まだPCに接続しないでください。
   (2) 管理者権限を持つアカウント(Administratorsグループに属しているアカウント) でログオンしてください。
   (3) a: ドライブに本ドライバの記録されたディスクを挿入してください。
   (4) [スタート]メニューから[ファイル名を指定して実行...]を選択して
- (4) しんしょう パーム ぶらしく バーム こうしょう ください。
   (5) "a:¥setup. bat" と入力し、[OK]ボタンを押してください。
   コンソール画面が出て、インストールが始まります。
   (6) インストールが正常終了すると、コンソール画面に
   "正常にドライバセットアップが完了しました。"
- のメッセージが出ます。
   (7) コンソール画面を閉じてください。
   RS2320ドライバのインストールはこれで完了です。USBドライバのインストールを行う場合は、引き続き(8)以降を実施してください。
   (8) リーダライタをUSBケーブルでPCIC接続してください。
   (8) 以降は Windows 2000の増み(は (20) を む後
- )リーダライダをUSD/ ーフル Croic 接続してくたらい。 以降は、Windows2000の場合は(10)へ、WindowsXPの場合は(20)へお進 みください。 なお、リーダライタをUSBケーブルでPCに接続して何も表示されなければ、 すでにインストールは完了済みです。(30)へ進んでください。

※Windows2000の場合

- ※Windows2000の場合

   (10)「新しいハードウェアの検索ウィザードの開始」ダイアログが表示されたら、「次へ」ボタンを押してください。
   (11)「ハードウェアデバイスドライバのインストール」ダイアログが表示されたら、「デバイスに最適なドライバを検索する(推奨)」を選択し、「次へ」ボタンを押してください。
   (12)「ドライバファイルの特定」ダイアログが表示されたら、「場所を指定」を選択し、「次へ」ボタンを押してください。
   (13)「製造元のファイルのコピー元」入力エリアに「a:¥」と入力し、「OK」ボタンを押してください。
   (14)以下のように表示されたら、「次へ」ボタンを押してください。

- (14) 以下のように表示されたら、「次へ」ボタンを押してください。
  - このデバイスのドライバが見つかりました。このドライバをインストール するには、[次へ]をクリックしてください。

a:¥rfrw.inf

- (15)「新しいハードウェアの検索ウィザードの完了」ダイアログが表示されたら、完了ボタンを押してください。インストールは完了です。(30)へ進んでください。

※Windows X Pの場合 (20)「新しいハードウェアの検索ウィザードの開始」ダイアログが表示され たら、「ソフトウェア検索のため、Windows Updateに接続しますか?」に

- 対して「いいえ、今回は接続しません(T)」を選択し、「次へ」ボタンを 押してください。 「インストール方法を選んでください。」に対して「一覧または特定の場 所からインストールする」を選択し、「次へ」ボタンを押してください。 (21)「次の場所で最適のドライバを検索する」を選択し、「次の場所を含め る」を選択後、入力エリアに「a:¥」と入力し、「次へ」ボタンを押して ください。 (22)もし以下のメッセージが表示された場合、続行ボタンを押してください。 表示されない場合は、次へ進んでください。 このハードウェア RFRW Sys FUJITSU RF tag RW を使用するためにインストールしようとしているソフトウェアは、Windows XPとの 互換性を検証するWindowsロゴテストに合格しておりません。 (このテストが重要である理由) インストールを続行した場合、システムの動作が損なわれたり、システム が不安定になるなど、重大な障害を引き起こす要因となる可能性があり ます。今すぐインストールを中断し、Windowsロゴテストに合格したソフ トウェアが入手可能かどうか、ハードウェアベンダーに確認されることを、 Microsoftは強くお勧めします。 (23)「新しいハードウェアの検索ウィザードの完了」ダイアログが表示されたら、完了ボタンを押してください。インストールは完了です。
   (30)へ進んでください。 (30) フロッピィディスクをフロッピィドライブから抜いた後、Windowsの再 起動後、以下を実施してドライバが正常にインストールされているか確認 してください。 してください。 a) Windowsディレクトリ (一般的にはC:¥WINNT又はC:¥WINDOWS) の下 のRFRW\_Drv.dllを右クリックし、「プロパティ」→「バージョン情報 」タブ→「詳細」の「項目」欄の「製品バージョン」を選択し、「値」 が「0.0.21」であることを確認。 b) USB接続の場合、以下の確認を実施してください。 Windowsの「スタート」→「設定」→「コントロールパネル」→ 「システム」→「ハードウェア」タブ →「デバイスマネージャ」 を開き、「USB (Universal Serial Bus) コントローラ」をダブルクリ ック→「RFRW. Sys FUJITSU RF tag RW」を右クリック→「プロパテ ィ」を選択→「ドライバ」タブ→「ドライバの詳細」→「ファイルバ ージョン」が「V1.000」であることを確認。
  - 注)WindowsXPの場合、接続するPCのUSBコネクタ差込口毎に、リーダ ライタの初期接続時、『新しいハードウェア検出ウィザード』のウ ィンドウが表示されます。(USBハブを使用した場合も、ハブのUSB コネクタ差込口毎に、同様に表示されます。) その場合も、上記と同様の手順にて、ドライバインストール作業を 行ってください。

4. ドライバ更新方法

本ドライバは、以下の方法で更新してください。(新規インストール時は、 3項を参照ください。) なお、インストール元は必ずしもフロッピィディスクである必要はありませ *⊷* 以下ではフロッピィディスク a: にドライバインストール用ファイルがある ものとして説明します。

- (1) リーダライタ装置は、まだPCに接続しないでください。
   (2) 管理者権限を持つアカウント(Administratorsグループに属しているアカウント)でログオンしてください。
   使用しているアプリケーションは、すべて閉じてください。
   (3) a: ドライブに本ドライバの記録されたディスクを挿入してください。
   (4) [スタート]メニューから[ファイル名を指定して実行...]を選択して
- ください。
- ′ のメッセージが出
- ください。
   (5) "a:¥setup.bat" と入力し、[OK]ボタンを押してください。コンソール画面が出て、インストールが始まります。
   (6) インストールが正常終了すると、コンソール画面に "正常にドライバセットアップが完了しました。"のメッセージが出力されますので、確認してください。
   (7) コンソール画面を閉じた後、リーダライタをUSB又はRS232CケーブルでPCに接続してください。
   その準 (30)へ進みドライバが正堂にインストールされているか確認 その後、(30)へ してください。 (30) へ進みドライバが正常にインストールされているか確認

※注意事項 本ドライバは、ショートレンジタイプとミッドレンジタイプとロングレン ジタイプのRFIDタグリーダライタ共通ドライバです。 PCへの最初のドライバインストールをあるタイプの装置で行った場合、後に 他のタイプの装置をUSBで接続すると、「新しいハードウェアの検索ウィ ザードの開始」が表示され、ドライバインストールを要求されます。 その場合は、上記(8)からの手順にてインストールを実施してください。